# 受験者 ID の登録方法

| 1 | . 受験者 ID とは ···································                | •2  |
|---|----------------------------------------------------------------|-----|
| 2 | 受験者 ID 登録の流れ・・・・・・・・・・・・・・・・・・・・・・・・・・・・・・・・・・・・               | ·2  |
| 3 | 3. 受験者 ID の登録(全試験共通) ・・・・・・・・・・・・・・・・・・・・・・・・・・・・・・・・・・・・      | •3  |
|   | ステップ 1:受験者 ID の登録方法・・・・・・・・・・・・・・・・・・・・・・・・・・・・・・・・・・・・        | •4  |
|   | ステップ 2:氏名の登録 ・・・・・・・・・・・・・・・・・・・・・・・・・・・・・・・・・・・・              | • 5 |
|   | ステップ 3:生年月日の登録・・・・・・・・・・・・・・・・・・・・・・・・・・・・・・・・・・・・             | • 6 |
| 4 | - Microsoft 資格認定プログラムの登録 ······                                | •8  |
|   | Microsoft プログラム登録情報への登録方法 ・・・・・・・・・・・・・・・・・・・・・・・・・・・・・・・・・・・・ | • 8 |

### 1. 受験者 ID とは

「受験者 ID」は、以下の試験を受けるときに使用する ID です。受験者 ID では、試験結果と個人情報(ID 登録に必要な情報)を管理することができます。

また、試験に使用した受験者 ID には、試験の結果が紐づき、「デジタル認定証」ページでお客様の合格・受験履歴を閲覧したり、PDF の試験結果レポートや合格認定証を保存・再印刷したりできます。 お客様の大切な情報を管理する大切な情報です。ご自身で管理・保管

受験者 ID は、以下の試験に利用します。

- MOS
- マイクロソフト認定資格(Microsoft Certified Fundamentals、MCE)
- IC3(アイシースリー)
- アドビ認定プロフェッショナル
- IT Specialist
- App Development with Swift
- Cisco Certified Support Technician(CCST)

このマニュアルでは、次の2種類の登録方法をご説明します。

- 1. 受験者 ID の登録方法 ...... 上記の全試験で共通で利用できます。
- 2. Microsoft 認定プログラムの登録 .......マイクロソフト認定資格の受験に必要な情報を登録します。

(MOS, Microsoft Certified Fundamentals, MCE)

IC3(アイシースリー)など、その他の認定プログラムの登録方法は、以下のマニュアルをご参照ください。 掲載ページ:https://www.odyssey-com.co.jp/id/id\_touroku.html

- 資格認定プログラムの登録(IC3、アドビ認定プロフェッショナル、Swift、IT Specialist)
- 資格認定プログラム登録方法(Cisco Certified Support Technician)

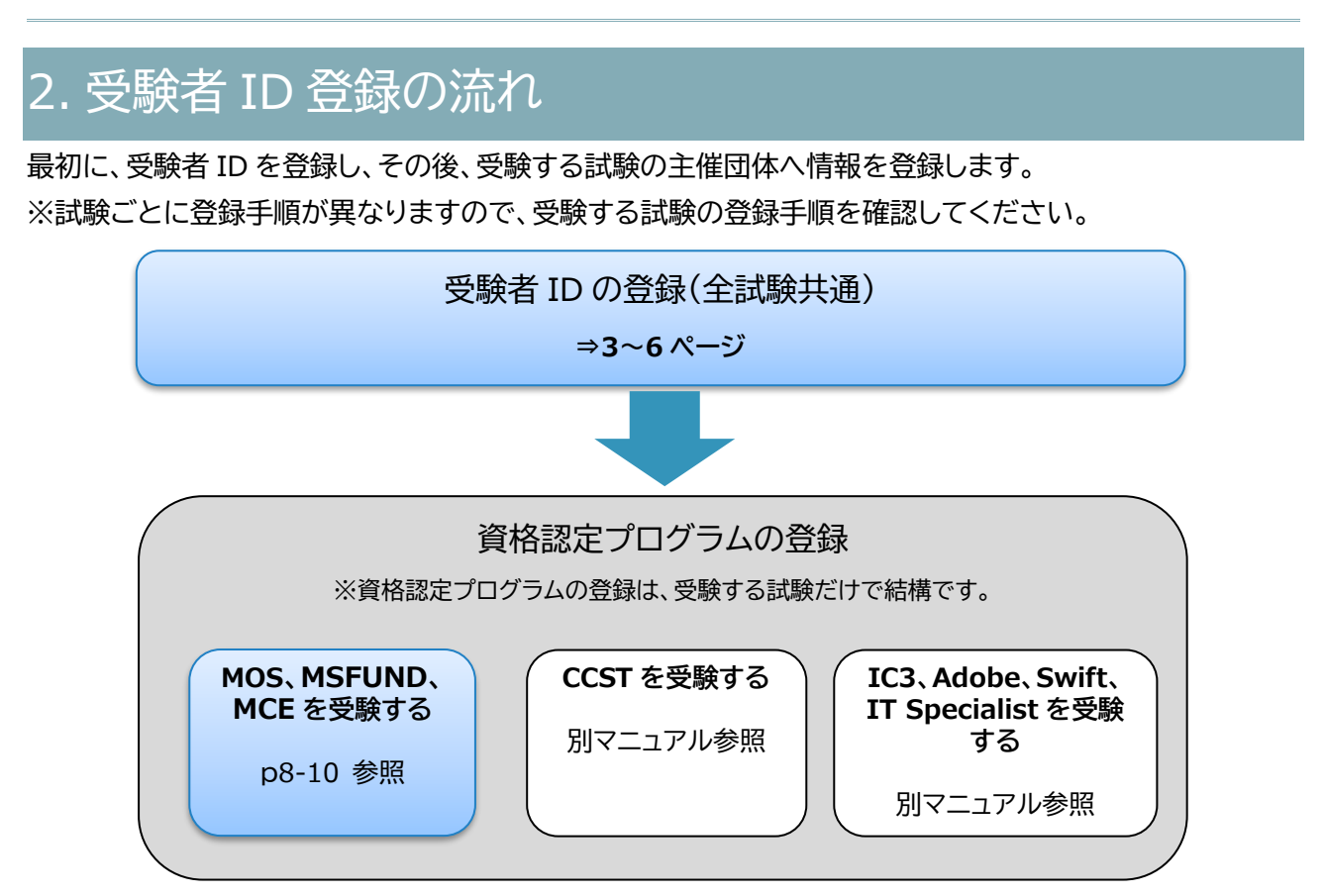

## 3. 受験者 ID の登録(全試験共通)

新たに受験者 ID を登録する場合は、受験者 ID にはメールアドレスを指定する必要があります。 ※個人用のメールアドレスをお持ちでない方は、フリーメールなどのアドレスをご取得ください。

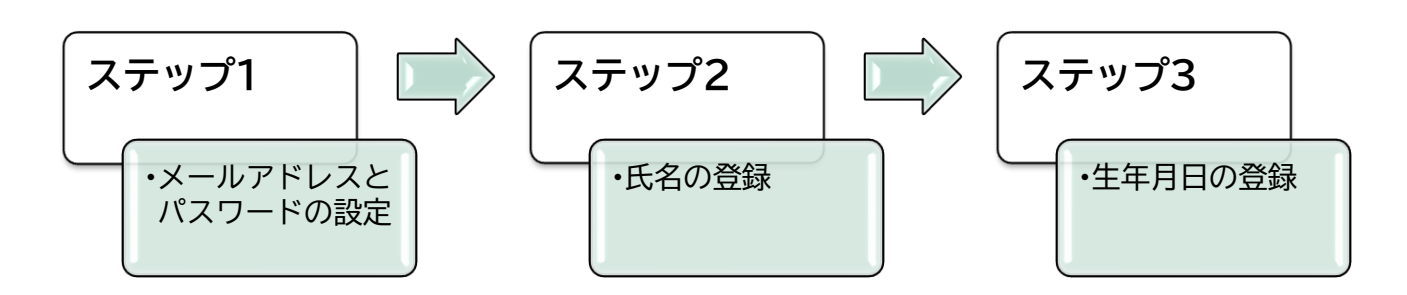

| 注意 1 | ご本人のみが利用できるメールアドレスをご用意ください。                     |
|------|-------------------------------------------------|
| 注意 2 | <u>過去に登録された受験者 ID(任意の文字列など)も、引き続きご利用が可能</u> です。 |
|      | ※受験者 ID の連絡先に登録したメールアドレスが有効でない場合、「受験者 ID の確認」機能 |
|      | や「パスワードのリセット」機能がご利用いただけませんのでご注意ください。            |

ステップ 1:受験者 ID の登録方法

- 1. 受験者登録ページにアクセスして[受験者 ID を登録する]ボ タンをクリックします。 B 受験者IDを登録する https://www.odyssey-com.co.jp/id/id touroku.html
- 2. [新規受験者登録]画面が表示されたら、[国/地 域]をクリックして[Japan]を選択します。 ※ここで選択する国は、受験をする国(または地域) です。母国は選択しないようご注意ください

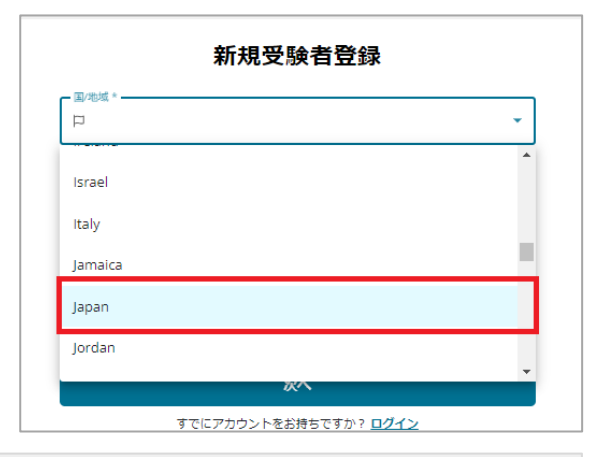

新規受験者登録

国/地域 🟳 lapan

☑ sampleodyssevtest@outlook.ip

3. [メールアドレス]に、ご本人のみが使用できる 有効なメールアドレスを入力します。

<u>き</u>効 でないものは、受験者 ID 確認やパスワードリセ ットの機能が利用できません。有効なメールアドレスをご利用ください。

- 4. [パスワード]を設定します。パスワードは、第 三者から推測されにくい文字列を設定し、次 の条件を満たしてください。
  - 文字列の長さ:8 文字以上  $\checkmark$
  - 記号:最低1文字含める  $\checkmark$
  - ✓ 英大文字:最低1文字含める
  - ✓ 数字:最低1文字含める
- 0 パスワードには以下を含めてください。 長さ:8文字以上 ✓ 記号(最低 1文字) 英大文字(最低1文字) ✓ 数字(最低 1文字)
- 注意 パスワードの右端にある <sup>@</sup>のアイコンをクリックすると、パスワードに指定した文字列を表示 できます。 ご自身が登録したパスワードをメモアプリやメモ帳(紙)などに控えておくことをお勧めしま す。
- 5. 「受験者規約の内容に同意します。」の横にある「受験者 規約」リンクをクリックします。

| <ul> <li>・ 央へ乂子( 飯払   乂子)</li> <li>・ 数字(最低 1文字)</li> </ul> |
|------------------------------------------------------------|
| 受験者規約の内容に同意します。 <u>受験者規約</u> *                             |
|                                                            |

| ※過去に登録したことのあるものは登録で           |
|-------------------------------|
| <u>ません。</u> また、ダミーのメールアドレスなど有 |

6. お客様の個人情報の取扱い事項を確 認して、画面を閉じます。 とを目的として、試験結果と共に試験スポンサーに提供されます。試験スポ いては、スポンサーにお問い合わせください。 様の個人情報を、米国内所在の本社と、世界の他地域に所在する可能性があ び試験スポンサーに転送することに同意するものとします。お客様は、 面による指示に従って代理としてサービスを実施する他の企業または個人を に同意するものとします。Certiport は、お客様が承認した場合を除き、 サブプロセッサー、試験スポンサーとして業務を行っていない、または サービスを提供していない第三者に個人情報を転送することはありません。 Eクリックすると、本同意書に記載されている条項を理解し、同意したものと おかわているポリント や トイの店に同会」 かい相合は 感得や トイマののプ 閉じる PasS@test1234 7. [受験者規約の内容に同意します。] にチェックを入れ、[次へ]をクリック 観者規約の内容に同意します。 <u>受験者規約</u>\* します。 次へ

#### ステップ 2:氏名の登録

- 8. [氏名の入力と確認]画面が表示されます。
   9. 「姓(例:山田)」と表示されたボックスに名字を入力します。
   10. 「名(例:太郎)」と表示されたボックスに名前を入力します。
   ※[ミドルネーム]は、外国籍の方など、ミドルネームをお持ちの方以外は入力しないでください。
- 11. 認定証サンプル画面で、名前の表示例を確認しま す。

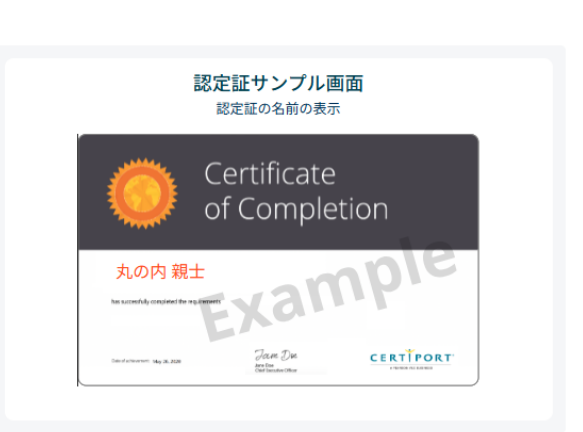

12. [表示された氏名が正しいことを確認しました。]にチェックを入れまる。

※[姓名の表示順を入れ替える]のチェック を外すと、姓名が逆に表示されます。 表示順を変更しない場合は、チェックを外さないようにします。

13. 画面右下の[次へ]をクリックします。

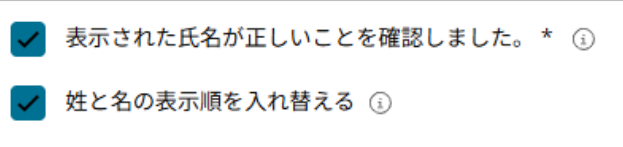

| 新規受験者登録                                                                                                    |               | 2 氏名の入力と確認 | ③ 生年月日の                   |
|----------------------------------------------------------------------------------------------------|---------------|------------|---------------------------|
| 氏名                                                                                                    | の入力と確認        |            | 認定証サンプル画面                 |
| <ul> <li>№ (#: ±==) *</li> <li>丸の内</li> <li>● (#: ±=) *</li> <li>● (#: ±=) *</li> <li>● ま示された氏名が正しい2</li> </ul> | ことを確認しました。* ① |            | Certificate<br>Completion |
| 夏こ名の長川勝を入れ替え<br>キャンセル                                                                                           |               |            |                           |
|                                                                                                    | HUX           |            |                           |

#### ステップ 3:生年月日の登録

- 14. [生年月日の入力]画面が表示されます。
- 15. 生年月日のボックスをクリックして 『YYYYMMDD』の形式で誕生日を入力し ます。

| 生年月日の入                             | カ           |   |
|------------------------------------|-------------|---|
| 生年月日(入力例:20010421) *<br>20010101   | ö           | í |
| 私はロボットではあり<br>ません<br>フライパシー・4月8月89 | DD MMM YYYY |   |

注意

2004 年 10 月 8 日生まれの場合、『20041008』と入力してください。 正しく入力すると、「DD MM YYYY」(08 10 月 2004)の形式で誕生日が表示されます。

16. [私はロボットではありません]にチェッ クを入れ、[送信]をクリックします。

> 注意 画像のタイルが表示された 場合は、指定されたタイルを 選びます。 ※繰り返し表示される場合 もあります。

| - 生年月日(入力例:20010421) | *                        |             | ) |
|----------------------|--------------------------|-------------|---|
| 01 1月 2001           |                          | Ö           | í |
|                      |                          | DD MMM YYYY | , |
| ✓ 私はロボットではあり<br>ません  | reCAPTCHA<br>プライバシー・利用規約 |             |   |

- -

~

- CERTÍPORT ようこそ 親士 様 17. 登録が成功すると、「デジタル認定 受験者 証」ページが表示されます。 デジタル認定証 【お知らせ】デジタル認定証が新しくなります ※マイクロソフト認定資格を受験さ より安全で使いやすいデジタル認定証を目指し、今後数か月のうちにログイン西面やデジタル認定証内の各面面が れる方は、次のページをご確認くだ さい。 デジタル認定証
- 18. [ログオフ]して「デジタル認定証」ページを閉 じたら、登録は完了です。

| ~ | 登録情報 🖬 ログオフ | サポート |
|---|-------------|------|
|   |             |      |
|   |             |      |
|   |             |      |

19. 受験者 ID の登録が完了すると、受験者 ID に使用したメールアドレス宛に、登録完了をお知らせする メールが届きます。

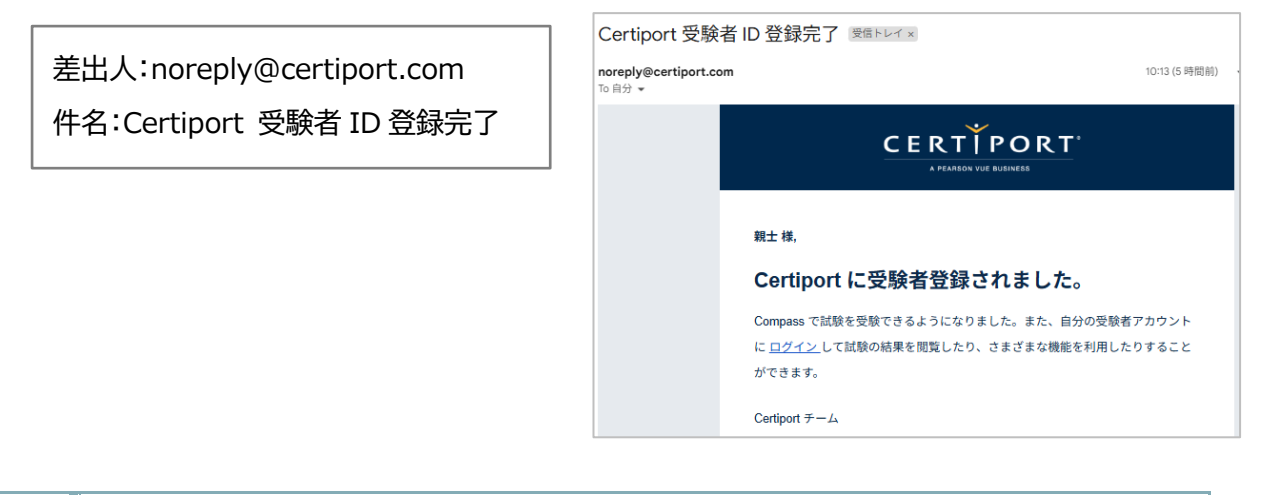

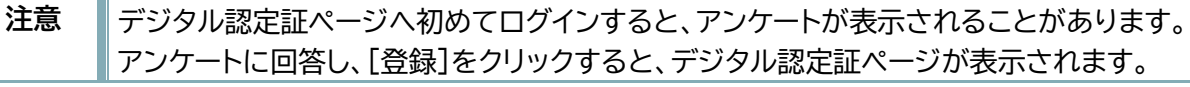

### 4. Microsoft 資格認定プログラムの登録

Microsoft プログラム登録情報への登録方法(確認方法)

MOS やマイクロソフト認定資格を受験するにあたり、試験主催団体である Microsoft へ Microsoft プログラム登録情報画面を通じて、氏名、メールアドレス、受験する国を登録します。

各情報は、受験者 ID に登録した情報から取得され、自動的に画面に表示されます。ご自身の名前やメール アドレスが正しいことを確認してください。

 デジタル認定証ページにログインした ら、画面右上の[登録情報]をクリックし ます。

| ~ | 登録情報 💼 ログオフ | サポート |
|---|-------------|------|
|   |             |      |

2. [試験の登録]タブをクリックします。

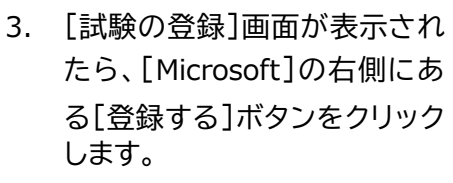

|               | PORT <sup>®</sup> |       |       |  |
|---------------|-------------------|-------|-------|--|
| Certiport登録情報 | 利用者権限 その他         | の登録情報 | 試験の登録 |  |
|               | Japanese          | ~     |       |  |
| ログイン情報        |                   |       |       |  |

| ゆちぶけえにけ 次や羽合ゴロガニし、小型のポン西にからます       |      |
|-------------------------------------|------|
| 現代文いるには、具格設定ノロクラムへの互換が必要によりより。      |      |
| Certiport                           | 登録する |
| IC3 Digital Literacy Certification  |      |
| Entrepreneurship and Small Business |      |
| Communication Skills for Business   |      |
|                                     |      |
| Microsoft                           | 登録する |
| Microsoft Office Specialist         |      |
| Microsoft Certified Fundamentals    |      |
| Microsoft Certified Educator        |      |

4. 名前、電子メールアドレス、受験する国の各欄に正しく情報が表示されていることを確認します。

| Microsoft プログラム登                                                                                                    | 録情報                                                                                                    | Microsoft    |  |  |  |  |
|----------------------------------------------------------------------------------------------------|----------------------------------------------------------------------------------------------------|--------------|--|--|--|--|
| 必要な時報を入力してくたさい。                                                                                                    |                                                                                                    |              |  |  |  |  |
| 名 (例:Taro):*                                                                                                    | 親士                                                                                                    |              |  |  |  |  |
| 姓 (例:Yamada):*                                                                                                    | 丸の内                                                                                                    |              |  |  |  |  |
| 電子メールアドレス:*                                                                                                    | cstest2019@gmail.com                                                                                              |              |  |  |  |  |
| 受験する国:*                                                                                                    | Japan 🗸                                                                                                    |              |  |  |  |  |
| Microsoft <i>秘密保持契約およびエンドユーザ</i><br>受験の前に、秘密保持契約とエンドユーザー                                                                                                    | Microsoft 秘密度持契約およびエンドユーザーライセンス契約 秘密保持契約およびエンドユーザーライセンス契約の同意状況: 同意していません<br>受験の前に、秘密保持契約とエンドユーザーライセンス契約への同意が必要です。 |              |  |  |  |  |
| <ul> <li>□ 登録した個人情報に対し、Microsoft からのセキュリティ、製品、イベント、サービス等に関する重要な情報の提供を希望します。</li> <li>□ 登録した個人情報に対し、Microsoft のパートナー企業からのセキュリティ、製品、イベント、サービス等に関する重要な情報の提供を希望します。</li> </ul> |                                                                                                    |              |  |  |  |  |
|                                                                                                    |                                                                                                    | (登録) (キャンセル) |  |  |  |  |

5. 赤色の文字列[Microsoft 秘密保持契約およ びユーザーライセンス契約]をクリックしま す。

| 受験する国:*                                         | Japan                                    |
|-------------------------------------------------|------------------------------------------|
| Microsoft 秘密保持契約およびエンドユー<br>受験の前に、秘密保持契約とエンドユーザ | ザーライセンス契約 秘密保持契約お、<br>ニライセンス契約への同意が必要です。 |
|                                                 |                                          |

 [秘密保持契約およびエンドユーザ ーライセンス契約への同意]画面が 表示されます。内容を確認して[同 意します]ボタンをクリックします。

|                                                                                                    | はびエンドユーザーライセンス契約への同意                                                    |
|----------------------------------------------------------------------------------------------------|-------------------------------------------------------------------------|
| [国によず] 国際しません     [国際します] 国際しません     [国際します] 国際しません     2020 年8月11日     : 決了すでの時間:5分     Microsoft 認定資格試験の受験規約     以下は Microsoft 認定資格試験の受験規約     以下は Microsoft 認定資格試験の受験規約     (以下、"本規約" と言います。) です。内容をよくご確認ください。[はい] のボタンをクリック     すると、自己に本規約の承諾に必要な権限があるこ       | 寺契約とエンドユーザーライセンス契約への同意が必要になります。                                         |
| Microsoft 試験機密保持契約           2020年8月11日           ・読了までの時間:5分           Microsoft 認定資格試驗受驗規約           以下は Microsoft 認定資格試驗受驗規約           以下は Microsoft 認定資格試驗の受驗規約           以下に本規約の実験に必要な推断があるこ                                                                 | 回意します。回覧しません。                                                           |
| IVICTOSOTt 試為決(現在)(休力守実示)           • 2020年8月11日           • 読丁すでの時間:5分           Microsoft 認定資格試驗受驗規約           以下は Microsoft 認定資格試驗受驗規約           以下は Microsoft 認定資格試驗の受驗規約           (以下、"本規約" と言います。)です。内容をよくご確認ください。[はい]のボタンをクリック<br>すると、自己に本規約の発話に必要な構成があるこ |                                                                         |
| <ul> <li>2020年8月11日</li> <li>読了までの時間:5分</li> <li>Microsoft 認定資格試驗受験規約</li> <li>以下は Microsoft 認定資格試驗の受験規約(以下、"本規約" と言います。)です。内容をよくご確認ください。[はい]のボタンをクリック<br/>すると、自己に本規約の承諾に必要な権限があるこ</li> </ul>                                                                     | t 試験機俗保持奖約                                                              |
| <ul> <li>         ・ アリス CUMental: 5 77         Microsoft 認定資格試驗受験規約         以下は Microsoft 認定資格試驗の受験規約         (以下、"本規約"と言います。)です。内容をよくご確認ください。[はい]のボタンをクリック         すると、自己に本規約の発話に必要な権限があるこ     </li> </ul>                                                       |                                                                         |
| Microsoft 認定資格試験受験規約<br>以下は Microsoft 認定資格試験の受験規約(以下、"本規約"と言います。)です。内容をよくご確認ください。[はい]のホタンをクリック<br>すると、自己に本規約の発話に必要な権限があるこ                                                                                                    | 山・コノ」                                                                   |
| 以下は Microsoft 認定資格試験の受験規約 (以下、"本規約" と言います。)です。内容をよくご確認ください。[はい] のボタンをクリック<br>すると、自己に本規約の承諾に必要な権限があるこ                                                                                                    |                                                                         |
| すると、自己に本規約の承諾に必要な権限があるこ                                                                                                    | 皆格試験受験規約                                                                |
|                                                                                                    | 5格記録受験規約<br>32定資格試験の受験規約(以下、"本規約" と言います。)です。内容をよくご確認ください。[はい] のボタンをクリック |
| Microsoft 認定<br>以下は Microsoft<br>すると、自己に本規                                                                                                    |                                                                         |

7. 「Microsoft プログラム登録情報」ページに戻り、「秘密保持契約およびユーザーライセンス契約の同意 状況」が「同意済み」へ変わったことを確認します。

| Microsoft 秘密保持契約およびエンドユーザーライセンス契約 秘密保持契約およびエンドユーザーライセンス契約の同意状況 同意済み |
|---------------------------------------------------------------------|
|---------------------------------------------------------------------|

8. 画面の右下にある[登録]ボタンをクリックします。

| る里要な喧戦の提供を希望します。  |         |            |
|-------------------|---------|------------|
| サービス等に関する重要な情報の提供 | を希望します。 |            |
|                   |         |            |
|                   |         | (登録) キャンセル |
|                   |         |            |

注意 [登録]をクリックしたあとは、名前の情報は編集できません。ご注意ください。

9. [試験の登録]ページに戻り、[Microsoft]の右側が「登録済み」と表示されていることを確認します。

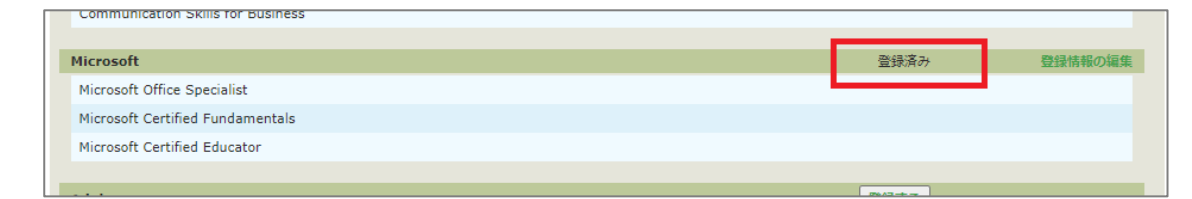

- 10. 画面左下の[終了]をクリックして、終了します。
- 11. 資格認定プログラムの登録が完了すると、受験者 ID に使用しているメールアドレス宛にメールが届きます。

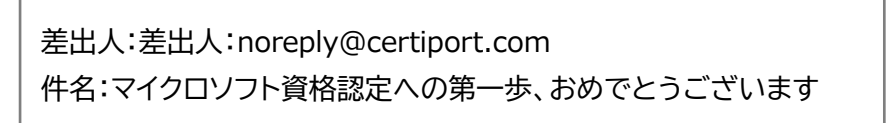

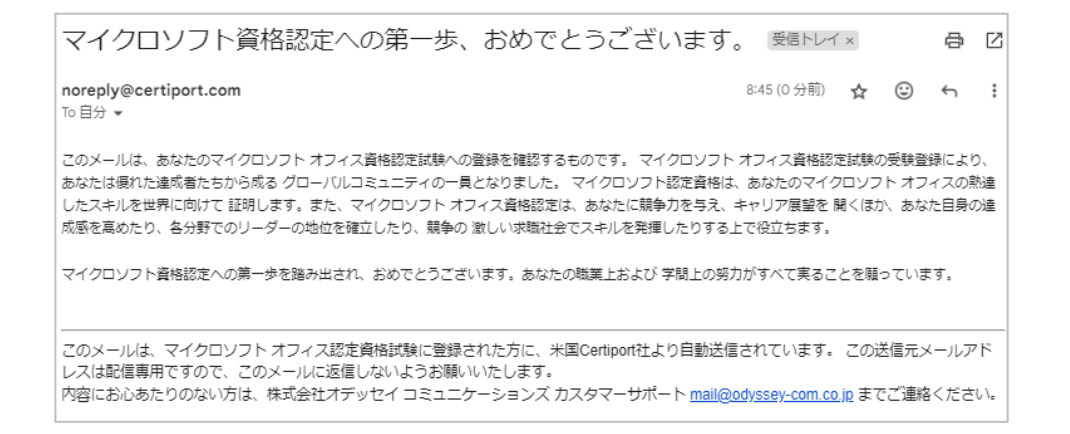

|             | 「試験の登録」タブには、Microsoft 以外の資格が表示されています。<br>受験しない試験の資格認定プログラムに登録しても問題ありません。 |              |         |  |  |
|-------------|--------------------------------------------------------------------------|--------------|---------|--|--|
|             | Certiport登録情報         利用者梅限         プロフィール           試験の登録               | 試験の登録<br>:す。 |         |  |  |
|             | Certiport                                                                | 登録する         |         |  |  |
|             | IC3 Digital Literacy Certification                                       |              |         |  |  |
|             | Entrepreneurship and Small Business                                      |              |         |  |  |
|             | Microsoft                                                                | 登録済み         | 登録情報の編集 |  |  |
| 注意          | Microsoft Office Specialist                                              |              |         |  |  |
| <b>1</b> /6 | Microsoft Certified Fundamentals                                         |              |         |  |  |
|             | Microsoft Certified Educator                                             |              |         |  |  |
|             | Adobe                                                                    | 登録する         |         |  |  |
|             | Adobe Certified Professional                                             |              |         |  |  |
|             | Intuit                                                                   | 登録する         |         |  |  |
|             | Intuit Certifications                                                    |              |         |  |  |
|             | Autodesk                                                                 | 登録する         |         |  |  |
|             | Autodesk Certified User                                                  |              |         |  |  |
|             | Apple                                                                    | 登録する         |         |  |  |
|             | App Development with Swift Certification                                 |              |         |  |  |
|             | App Development with Swift Certification                                 |              |         |  |  |